## GHID UTILIZARE PLATFORMĂ ÎNSCRIERE STUDII UNIVERSITARE DE MASTER

## ETAPA I - INREGISTRAREA CONTULUI

### Pasul 1:

Se accesează platforma de înscriere la următoarea adresă:

https://admitere-master.umfcd.ro/examlogin/

# Pasul 2: Accesați opțiunea "Înregistrați un cont nou"

|   | $(\mathbf{e})$                     |  |
|---|------------------------------------|--|
|   | Autentificare studenti<br>română 🗸 |  |
|   | Utilizator                         |  |
|   | Parļola                            |  |
|   | Login                              |  |
| ۶ | R+ G G                             |  |
|   |                                    |  |

Pasul 3: Completați adresa de email folosită pentru crearea contului și setați parola de acces

| Inregistrare<br>română 🗸 |  |
|--------------------------|--|
| Email<br>Parola          |  |
| Confirmare parola        |  |
| Prenume                  |  |
| Inregistrare             |  |
| <b>•</b>                 |  |

**Pasul 4.** După crearea contului sistemul va genera un mesaj de confirmare, iar pe adresa de email folosită la înregistrare veți primi un mesaj de activare al acestuia.

| Contul dumneavoastră a fost creat cu<br>succes!<br>Vă rugăm să vă confirmați contul<br>accesând link-ul de activare primit pe<br>adresa dvs de email (INBOX sau SPAM)<br>sau să solicitați un nou email de activare. |  |
|----------------------------------------------------------------------------------------------------|--|
| <b>K</b>                                                                                                    |  |

Activare Cont portal admitere. D Mesaje primite ×

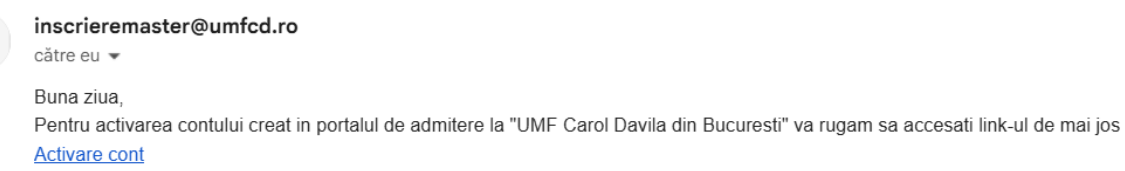

Acesta este un mail transmis automat.

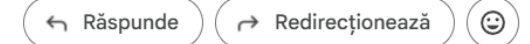

Pasul 5. Sistemul va genera un mesaj de confirmare a creării contului

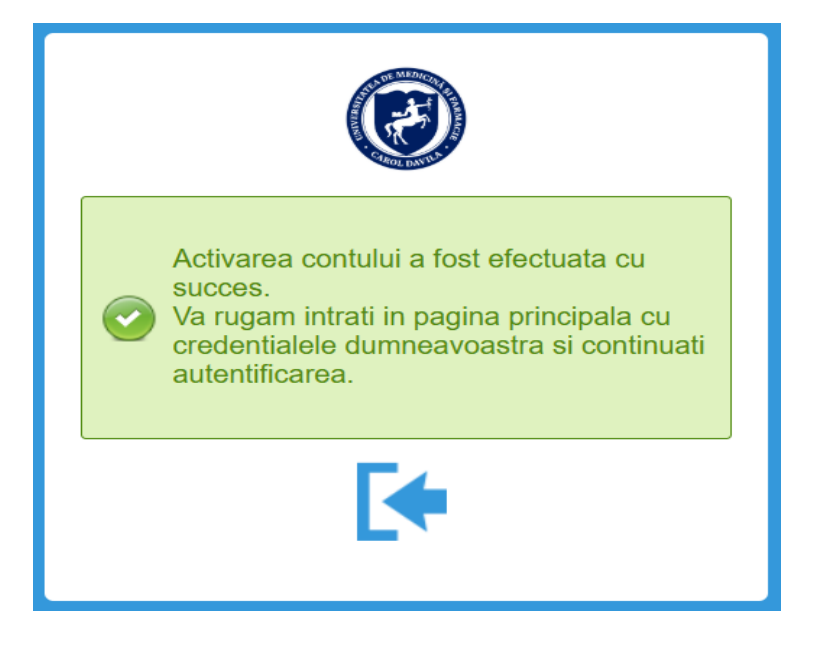

**Pasul 6**. În urma activării veți putea accesa contul de înscriere folosind datele utilizate la crearea acestuia. La câmpul "utilizator" se va introduce adresa de email folosită la înregistrare, iar la câmpul "Parola", valoarea setată de dumneavoastră

| Autentificare studenti |  |
|------------------------|--|
| română 🗸               |  |
| Utili‡ator             |  |
| Parola                 |  |
| Login                  |  |
| 우+ 🕒 G                 |  |

## ETAPA A II A – COMPLETAREA INFORMAȚIILOR OBLIGATORII NECESARE ÎNSCRIERII

| Version: 8.0.8                                                    |                                                                                     |                                                                                 | razvanmischie@gmail.com ? 🔱 |
|-------------------------------------------------------------------|-------------------------------------------------------------------------------------|---------------------------------------------------------------------------------|-----------------------------|
| 1 Consimțământ                                                    | 2 Date de Identitate                                                                | 3 Document de Identitate 4                                                      | Ite Informații 5 Contact    |
| 1. Consimțământ                                                   |                                                                                     |                                                                                 |                             |
| Vă rugăm să citiți cu atenție no<br>Documentul trebuie descărcat, | ta de informare și formularul de consimț<br>, completat, semnat apoi scanat. Docume | ământ de mai jos.<br>entul scanat se va încarca în aplicație la secțiunea "Doci | mente Scanate".             |
|                                                                   |                                                                                     | $\checkmark$                                                                    |                             |
|                                                                   | D                                                                                   | escărcați fișierul pentru a-l vizualiza                                         |                             |
|                                                                   |                                                                                     | Descărcare                                                                      |                             |
| $\downarrow$ Sunt de acord                                        |                                                                                     |                                                                                 |                             |

#### Pasul 1. Acordarea consimțământului privind utilizarea datelor cu caracter personal

- În urma exprimării acordului, platforma va descărca formularul de consimțământ. Acesta va trebui imprimat, completat, semnat, scanat și reîncărcat în platforma în secțiunea

Pasul 2. Completarea secțiunii "Date de identitate"

Se vor completa informațiile referitoare la datele dumneavoastră de identitate, după cum urmează:

Nume actual - numele dumneavoastră de familie

Prenume – prenumele dumneavoastră

Nume la naștere – se va completa doar de către persoanele al cărui nume de familie actual este diferit de cel la naștere

| 2. Date de Identitate  |                                                                                                    |
|------------------------|----------------------------------------------------------------------------------------------------|
| Nume Arturi A          |                                                                                                    |
| Nume Actual: *         | IESI_NUME                                                                                                    |
| Prenume:*              | TEST_PRENUME                                                                                                    |
|                        |                                                                                                    |
|                        | 1 Doar daca exista neconcordanta intre numele de familie din certificatul de nastere si numele de familie din pasaport. X |
| Nume la naștere:       |                                                                                                    |
| Cetățenie:*            | CETĂŢENIE                                                                                                    |
|                        | imi asum identitatea culturală română (român de pretutindeni)                                                             |
| Cod Numeric Personal:* | 1920304410206                                                                                                    |
| Sex:                   | Masculin O Feminin O Nu Declar                                                                                            |
| Data Nașterii:*        | 04.03.1992 🛅                                                                                                    |
| Prenume Tata:          | PRENUMELE TATALUI                                                                                                    |
| Prenume Mama: *        | PRENUMELE MAMEI                                                                                                    |
| Initiala Tata:         | INIȚIALA TATĂLUI                                                                                                    |
|                        |                                                                                                    |

Cetățenia – platforma utilizează nomenclatoare. Astfel, acolo unde întâlniți pictograma  $\square$  veți selecta o valoare predefinita din lista existentă.

|         | Coduri Liste                  |
|---------|-------------------------------|
| Căutare | ٩                             |
| Cod     | Denumire                      |
| CET004  | Afganā                        |
| CET007  | Albanezá                      |
| CET057  | Algeriană                     |
| CET195  | Americană                     |
| CET002  | Andorezá                      |
| CET010  | Angolezá                      |
| CET006  | Anguilla                      |
| CET209  | Antarctica                    |
| CET005  | Antigua si Barbuda            |
|         | Anillala Olandara<br>Anillala |

## În câmpul "Căutare" puteți introduce valoare dorită pentru filtrarea informațiilor

|     | Coduri Liste |
|-----|--------------|
| го  | $\otimes$ ୍  |
| Cod | Denumire     |
| RO  | Română       |
|     |              |

Veți continua completarea informațiilor obligatorii (marcate cu \*) pentru fiecare secțiune în parte

| 3. Document de Identitat | e   |            |         |  |
|--------------------------|-----|------------|---------|--|
| CI Paşaport              |     |            |         |  |
| Serie și Număr: *        | RX  | 123456     |         |  |
| oone și Namar.           | 101 | 120100     |         |  |
| Data Eliberării:*        |     | 01.07.2025 |         |  |
| Valabil până la:*        |     | 30.06.2035 |         |  |
| Eliberat de:*            | ROU | C          | România |  |

| 4. Alte Informații |                    |        |
|--------------------|--------------------|--------|
| Naționalitate:*    | NAT001             | Română |
| Stare civilă:*     | Necăsătorit $\lor$ |        |
| Etnie:             | C                  |        |
| Stare socială:     | C                  |        |
| Etapă 5            |                    |        |
| Etapa 5            |                    |        |

| 5. Contact                     |                      |                      |         |
|--------------------------------|----------------------|----------------------|---------|
| Comunicare                     |                      |                      |         |
| Vă rugăm, completați cel puțin | un număr de telefon! |                      |         |
| Telefon fix:                   | +40123456789         |                      |         |
| Telefon mobil:                 | +4079999999          |                      |         |
| Adresa de E-mail:*             |                      |                      |         |
|                                |                      |                      |         |
| Adrese                         |                      |                      |         |
|                                |                      |                      |         |
| Domiciliu Reședință            |                      |                      |         |
| Ţara:*                         | ROU                  | România              |         |
| Regiune:                       | B                    | BUCUREŞTI            |         |
| Localitate: *                  | 13737                | BUCUREŞTI SECTORUL 6 |         |
| Mediu:                         | 💿 Urban 🔵 Rural      |                      |         |
| Strada:*                       | STRADA               |                      | Nr.:* 1 |

La finalizarea tuturor acțiunilor platforma va genera un formular de recapitulare a informațiilor introduse. Astfel, în cazul unei eventuale erori, puteți face corecțiile dorite

| 1. Consimțământ                                                                                                    |                                                                                                    |    |
|----------------------------------------------------------------------------------------------------|----------------------------------------------------------------------------------------------------|----|
| Ați acceptat și ați descărcat Co<br>Documentul trebuie descărcat,                                                                                                 | onsimțământul.<br>completat, semnat apoi scanat. Documentul scanat se va încarca în aplicație la secțiunea "Documente Scanate". |    |
| 2. Date de Identitate                                                                                                    |                                                                                                    | Í. |
| Nume Actual:<br>Prenume:<br>Nume la naștere:<br>Cetăţenie:<br>Cod Numeric Personal:<br>Sex:<br>Data Nașterii:<br>Prenume Tata:<br>Prenume Mama:<br>Initiala Tata: | NUME_TEST<br>PRENUME_TEST<br>RO - ROMÂNĂ<br>1960713410855<br>Masculin<br>13.07.1996<br>T<br>M<br>T<br>M<br>T.                   |    |
| Locul Nașterii                                                                                                    |                                                                                                    |    |
| Țara:<br>Regiune:<br>Localitate:                                                                                                    | ROU - România<br>B - BUCUREȘTI<br>13735 - BUCUREȘTI SECTORUL 4                                                                  |    |
|                                                                                                    | G Salvea                                                                                                    | ză |

După verificarea informațiilor introduse, pentru a trece la secțiunea următoare apăsați butonul salvează

## Pasul 3. Completarea secțiunii "Aplicații"

Pentru a alege programul de Master dorit, apăsați butonul "+Adaugă"

| Aplicații | Educație           | Documente Scanate |
|-----------|--------------------|-------------------|
| A Com     | oletați o aplicați | e!                |
|           |                    | + Adaugă          |
|           |                    |                   |

| Aplicații active în acest mor | ment                                              |                                                                         |
|-------------------------------|---------------------------------------------------|-------------------------------------------------------------------------|
|                               |                                                   |                                                                         |
| Tip Aplicatie:                | ADMITERE $\checkmark$                             |                                                                         |
| Fara Taxa:                    | conform Cap. III, Art. 14 din Regulament          |                                                                         |
| Sesiune:*                     | 2025                                              | Universitatea de Medicină și Farmacie "Carol Davila" București - Master |
| Facultate / Domeniu:*         | FF C                                              | FARMACIE                                                                |
| Program de studii:*           | FF002                                             | Nutriție și Siguranță Alimentară                                        |
| Am urmat un program de m      | asterat în România finanțat de la bugetul de stat |                                                                         |
|                               |                                                   |                                                                         |
| Alte categorii candidați      |                                                   |                                                                         |
|                               |                                                   |                                                                         |
| Candidați categorii speciale  | (5 locuri)                                        |                                                                         |
| Locuri candidati de etnie rro | ma (1 loc)                                        |                                                                         |

În cazul încadrării în una din situațiile excepționale de mai sus, apăsați în check-boxul respectiv și completați informațiile suplimentare solicitate

| Aplicații active în acest mor | ment                                         |        |                                                                         |
|-------------------------------|----------------------------------------------|--------|-------------------------------------------------------------------------|
|                               |                                              |        |                                                                         |
| Tip Aplicatie:                | ADMITERE                                     | $\sim$ |                                                                         |
| Fara Taxa:                    | conform Cap. III, Art. 14 din Regulame       | ent    |                                                                         |
| Sesiune:*                     | 2025                                         | C      | Universitatea de Medicină și Farmacie "Carol Davila" București - Master |
| Facultate / Domeniu:*         | FF                                           | C      | FARMACIE                                                                |
| Program de studii:*           | FF002                                        | C      | Nutriție și Siguranță Alimentară                                        |
| Am urmat un program de m      | asterat în România finanțat de la bugetul de | e stat |                                                                         |
| La universitatea:*            |                                              |        |                                                                         |
| Domeniul de masterat:*        |                                              |        |                                                                         |
| In perioada:*                 | De ex., 31.12.2025 🗰 - De                    | ex., 3 | 11.12.2025                                                              |

În urma completării aplicației dumneavoastră, platforma va activa opțiunea de plată a taxei de înscriere si a generării fișei de înscriere.

| Aplicații Educație Docu      | TEST T. PRENUME_TEST & Consimptiment<br>0855                            |
|------------------------------|-------------------------------------------------------------------------|
|                              |                                                                         |
| E Plătește Taxa de Înscriere | Rapoarte                                                                |
| Sesiune:                     | Universitatea de Medicină și Farmacie "Carol Davila" București - Master |
| Facultate / Domeniu:         | FARMACIE                                                                |
| Program de studii:           | Nutriție și Siguranță Alimentară                                        |
| Nr. Concurs:                 | 4                                                                       |
| Candidat pentru:             | 9 locuri buget                                                          |
|                              |                                                                         |

Pasul 4. Completarea informațiilor asupra studiilor efectuate

| Aplicații | Educație         | Documente Scanate | <br>         |              | <br> |      |
|-----------|------------------|-------------------|--------------|--------------|------|------|
| 🔒 Com     | pletați un nivel | de studii!        |              |              |      |      |
|           |                  |                   | + Adaugă Stu | idii Liceale |      |      |
|           |                  |                   | <br>         |              | <br> | <br> |
|           |                  |                   |              |              |      |      |
|           |                  |                   |              |              |      |      |
|           |                  |                   |              |              |      |      |
|           |                  |                   |              |              |      |      |
|           |                  |                   |              |              |      |      |

- Completarea studiilor liceale

| Tip Studii:                  | Studii Liceale V                                     | An inceput: *                     |                                 | Frecventa:*              |                    | ~         |  |  |
|------------------------------|------------------------------------------------------|-----------------------------------|---------------------------------|--------------------------|--------------------|-----------|--|--|
| Durata:*                     | V                                                    | An absolvire:*                    |                                 |                          |                    |           |  |  |
| Medie BAC:                   | Numeric $\checkmark$                                 | Pct. Maxim (BAC):                 | 10 Pct.                         | Obtinut (BAC):           |                    |           |  |  |
| Adresa institutiei:*         | Tara 🖸                                               | Judet 🖸                           | Localitate                      | INTRODUCETI DENUMIREA LO | CALITATII          |           |  |  |
| Institutia de Invatamant:*   |                                                      | INTRODUCETI NUMELE INST           | TITUTIEI ASA CUM ESTE TRE       | CUT IN ACTUL DE STUDII   |                    |           |  |  |
| Filiera:*                    |                                                      |                                   |                                 |                          |                    |           |  |  |
| Profil:*                     |                                                      |                                   |                                 |                          |                    |           |  |  |
| Specializare:*               |                                                      |                                   |                                 |                          |                    |           |  |  |
| Document absolvire:*         | C                                                    |                                   |                                 |                          |                    |           |  |  |
| Serie/Numar document:        |                                                      | Data document:                    | De ex., 31.12.2025 🔛            | Anul emiterii:           |                    |           |  |  |
| Emitent:*                    | Data document: De ex., 31.12.2025 EEE Anui emitteni: |                                   |                                 |                          |                    |           |  |  |
| Serie/Numar foaie matricolă: |                                                      |                                   |                                 |                          |                    |           |  |  |
|                              | Adeverinta de Recunoastere e                         | iberata de Centrul National De Re | cunoastere si Echivalare a Dipl | omelor                   |                    |           |  |  |
| Institutie:*                 | C                                                    |                                   |                                 | $\langle \rangle$        |                    |           |  |  |
| Serie/Numar:*                |                                                      |                                   |                                 | Data document: *         | De ex., 31.12.2025 |           |  |  |
| Observatii:                  |                                                      |                                   |                                 |                          |                    |           |  |  |
|                              |                                                      |                                   | /                               |                          |                    |           |  |  |
|                              |                                                      |                                   |                                 |                          |                    |           |  |  |
|                              |                                                      |                                   |                                 |                          | ✓ Salveaza         | X Renunta |  |  |
|                              |                                                      |                                   |                                 |                          |                    |           |  |  |

Daca liceul absolvit este din România veți avea posibilitatea de a selecta informațiile din nomenclatoarele existente. În cazul în care nu găsiți valoarea dorită, puteți introduce informațiile manual

| Educație                     |                |                |                            |            |                     |                |            |           |
|------------------------------|----------------|----------------|----------------------------|------------|---------------------|----------------|------------|-----------|
|                              |                |                |                            |            |                     |                |            |           |
| Tip Studii:                  | Studii Liceale | $\sim$         | An inceput: *              | 2010       | Frecventa:*         | Zi             |            | $\sim$    |
| Durata:*                     | 4              | Ani 🗸          | An absolvire:*             | 2014       |                     |                |            |           |
| Medie BAC:                   | Numeric        | $\sim$         | Pct. Maxim (BAC):          | 10         | Pct. Obtinut (BAC): | 9.68           |            |           |
| Adresa institutiei:*         | ROU            | C              | BC                         | 13733      | 🕒 BUCUREȘTI S       | ECTORUL 2      |            |           |
| Institutia de Invatamant:*   | 239814         | C              | LICEUL TEORETIC "C.A. ROSE | TTI"       |                     |                |            |           |
| Filiera:*                    | FIL003         | C              | Vocațională                |            |                     |                |            |           |
| Profil:*                     | PRL004         | C              | Real                       |            |                     |                |            |           |
| Specializare:*               | SSL004         | C              | Științe ale Naturii        |            |                     |                |            |           |
| Document absolvire:*         | TDB001         | C              | Diplomă de bacalaureat     |            |                     |                |            |           |
| Serie/Numar document:*       | AA/123456      |                | Data document:*            | 15.08.2014 |                     | Anul emiterii: | 2014       |           |
| Emitent:*                    | LICEUL TEOF    | RETIC "C.A. RO | SETTI"                     |            |                     |                |            |           |
| Serie/Numar foaie matricolă: |                |                |                            |            |                     |                |            |           |
|                              |                |                |                            |            |                     |                |            |           |
|                              |                |                |                            |            |                     |                |            |           |
|                              |                |                |                            |            |                     |                |            |           |
|                              |                |                |                            |            |                     |                |            |           |
|                              |                |                |                            |            |                     |                |            |           |
|                              |                |                |                            |            |                     |                | ✓ Salveaza | × Renunta |
|                              |                |                |                            |            |                     |                |            |           |

| Aplicații Educație Documente Scanate                                                                  |
|----------------------------------------------------------------------------------------------------|
| Studii Liceale 2010 - 2014 LICEUL TEORETIC "C.A. ROSETTI"<br>Vocațională / Real / Științe ale Naturii |

Se va continua cu introducerea informațiilor despre studiile universitare de licență absolvite

Informațiile se pot introduce prin selectarea acestora din nomenclator sau, în cazul negăsirii lor, introduce manual

| Educație<br>Tip Studii: Studii Universitare v An inceput.* 2015 Frecventa:* Zi<br>Durata:* 4 Ani v Abselvit: Da v An absolvire:* 2019 | ~         |
|----------------------------------------------------------------------------------------------------|-----------|
| Tip Studii: Studii Universitare An inceput:* 2015 Frecventa:* Zi   Durata:* 4 Ani Absolvit: Da An absolvire:* 2019                    | ~         |
| Tip Studii Studii Universitare An inceput:* 2015 Freeventa:* Zi   Durata:* 4 Ani Absolvit: Da An absolvire:* 2019                     | ~         |
| Durata:* 4 Ani v Abselvit: Da v An absolvire:* 2019                                                                                   |           |
|                                                                                                    |           |
| Credite ECTS obtinute:* 240                                                                                                    |           |
| Medie Licenta:* 9.75                                                                                                    |           |
| Medie ani studii:* 9.63                                                                                                    |           |
| Ati fost/sunteti student la U.M.F. Carol Davila?: NU                                                                                  |           |
| Adresa institutiei: * ROU 🕑 B 🕑 13733 🕑 BUCUREȘTI SECTORUL 2                                                                          |           |
| Finanțare:                                                                                                    |           |
| Institutia de Invatamant: * C INRODUCETI NUMELE INSTITUTIEI ASA CUM ESTE TRECUT IN ACTUL DE STUDII                                    |           |
| Facultate:*                                                                                                    |           |
| Domeniu:*                                                                                                    |           |
| Specializare:*                                                                                                    |           |
| Document absolvire:*                                                                                                    |           |
| Serie/Numar document:* De ex., 31.12.2025 🛱 Anul emiterii:                                                                            |           |
| Emitent:*                                                                                                    |           |
| Titlu obtinut:*                                                                                                    |           |
| Serie/Numar foaie matricolă:                                                                                                    |           |
|                                                                                                    | ¥ Renunta |

| Tip Studii:                  | Studii Univers  | itare     | $\sim$ | An inceput: *                   | 2015        |                 | Frecventa:*     | Zi             |            | $\sim$ |      |
|------------------------------|-----------------|-----------|--------|---------------------------------|-------------|-----------------|-----------------|----------------|------------|--------|------|
| Durata:*                     | 4               | Ani       | ~      | Absolvit:                       | Da 🗸        |                 | An absolvire: * | 2019           |            |        |      |
| Credite ECTS obtinute:*      | 240             |           |        |                                 |             |                 |                 |                |            |        |      |
| Medie Licenta:*              | 9.75            |           |        |                                 |             |                 |                 |                |            |        |      |
| Medie ani studii:*           | 9.63            |           |        |                                 |             |                 |                 |                |            |        |      |
| Ati fost/sunteti st          | udent la U.M.F. | Carol Dav | /ila?: | O NU                            |             |                 |                 |                |            |        |      |
| Adresa institutiei:*         | ROU             |           | C      | B                               | 13733       | C               | BUCUREŞTI SE    | ECTORUL 2      |            |        |      |
| Finanțare:                   |                 |           | C      |                                 |             |                 |                 |                |            |        |      |
| Institutia de Invatamant: *  | U6231           |           | C      | UNIVERSITATEA DE MEDICINA       | Ă ȘI FARMAC | IE "CAROL DAVIL | A" DIN BUCURE   | ŞTI            |            |        |      |
| Facultate:*                  | F59             |           | C      | Facultatea de Moaşe şi Asistenţ | ă Medicală  |                 |                 |                |            |        |      |
| Domeniu:*                    | D74             |           | C      | Sănătate-Reglementată general   |             |                 |                 |                |            |        |      |
| Specializare: *              | S330            |           | C      | Asistență medicală generală     |             |                 |                 |                |            |        |      |
| Document absolvire: *        | TDU002          |           | C      | Diploma de licență              |             |                 |                 |                |            |        |      |
| Serie/Numar document:*       | AA/123456       |           |        | Data document: *                | 11.09.2019  |                 |                 | Anul emiterii: | 2019       |        |      |
| Emitent:*                    | UNIVERSITAT     | TEA DE M  | EDICI  | NĂ ȘI FARMACIE "CAROL           |             |                 |                 |                |            |        |      |
| Titlu obtinut:*              | TSU001          |           | C      | Licențiat                       |             |                 |                 |                |            |        |      |
| Serie/Numar foaie matricolă: |                 |           |        |                                 |             |                 |                 |                |            |        |      |
|                              |                 |           |        |                                 |             |                 |                 |                |            |        |      |
|                              |                 |           |        |                                 |             |                 |                 |                | ✓ Salveaza | X Renu | inta |

În cazul absolvirii altor program de master se va continua cu introducerea acestora

| + NUME_TEST T.<br>1960713410855                               | PRENUME_TEST 👩 🕢 Consimțământ                                                                                                    |  |
|---------------------------------------------------------------|----------------------------------------------------------------------------------------------------|--|
| Aplicații Educație Documente Sca                              | nate                                                                                                    |  |
| Studii Universitare 2015 - 2019<br>Studii Liceale 2010 - 2014 | UNIVERSITATEA DE MEDICINĂ ȘI FARMACIE "CAROL DAVILA" DIN BUCUREȘTI<br>Facultatea de Moașe și Asistență Medicală / Sănătate-Reglementată general / Asistență medicală generală<br>LICEUL TEORETIC "C.A. ROSETTI"<br>Vocatională / Beal / Stiinte ale Naturii |  |
|                                                               | + Adaugā Studii Master                                                                                                    |  |

## Pasul 5. Încărcarea documentelor

| NUME_TEST T. PRENUME_TEST & Consimilamant<br>1960713410855                                                          |                                        |                |
|----------------------------------------------------------------------------------------------------|----------------------------------------|----------------|
|                                                                                                    |                                        |                |
| A Numele fisierelor încărcate nu trebuie să contină diacritice sau caractere speciale. Caractere permise: litere, c | ifre, -, , spatii, paranteze rotunde!  |                |
|                                                                                                    | ······································ |                |
| Scanați documentul original și traducerea legalizată în limba română într-un singur pdf. Incărcați fiecare pdf. în  | n câmpul său specific!                 |                |
| erere pentru înscriere, generată automat de platforma - semnată olograf                                             | Alegeți fișierul Navigare              | $\otimes$      |
| *Nota de informare și consimțământ generat de aplicație                                                             | Alegeți fișierul Navigare              | $\otimes$      |
| *Diploma de Bacalaureat                                                                                             | Alegeți fișierul Navigare              | $\otimes$      |
| *Diploma de licență sau adeverință pentru absolvenții promoției 2025                                                | Alegeți fișierul Navigare              | $\otimes$      |
| *Adeverință de la facultatea absolvită privind forma de finanțare pe                                                | Alegeți fișierul Navigare              | $(\mathbf{x})$ |
| intreaga durata a studiilor – buget/taxa                                                                            |                                        |                |

Încărcarea documentelor marcate cu \* este obligatorie

- Cererea de înscriere este generată de platformă si o găsiți în secțiunea Aplicații meniul Rapoarte
- Note de informare este generată de aplicație (vezi Etapa a II -a pasul 1). În cazul in care nu ați salvat formularul Consimțământ, îl puteți descărca din nou, apăsând butonul "Consimțământ"
- Continuați cu încărcarea tuturor documentelor obligatorii până când pictograma e indică faptul ca profilul de candidat nu este complet și dosarul **NU SE POATE TRIMITE SPRE**

| VALIDARE, se va transforma în verde 🙎 |          |              |
|---------------------------------------|----------|--------------|
| NUME_TEST T. PRENUME_TEST &           | ۲        | Consimțământ |
| 1960713410855                         | Profil F | Parțial      |

| Ap | Incatii Educatie Documente Scanate                                                                 |
|----|----------------------------------------------------------------------------------------------------|
| I. | *Cerere pentru înscriere, generată automat de platforma - semnată olograf                          |
|    | ✓ Reuşită                                                                                          |
|    | *Nota de informare și consimțământ generat de aplicație<br>Documentul a fost actualizat cu succes! |
|    | *Diploma de Bacalaureat                                                                            |
|    | *Diploma de licență sau adeverință pentru absolvenții promoției 2025                               |

 Dosarul se va putea trimite spre validare, in vederea confirmării procesului de înscriere după transformarea pictogramei de profil din culoare roșie în culoare verde, prin apăsarea butonului "Trimite dosar spre validare"

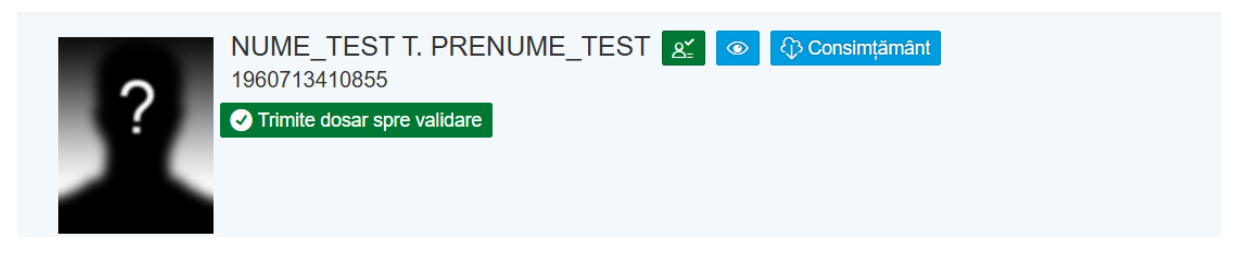

După apăsarea butonului platforma va genera un mesaj de confirmare, statusul solicitării se va transforma în "*în validare*"

| NUME_TEST T. PRENUME_TEST<br>1960713410855<br>Tin validare                                      | Consimțământ                        |                  |  |
|-------------------------------------------------------------------------------------------------|-------------------------------------|------------------|--|
| *Diploma de Bacalaureat                                                                         | Trimis spre validare                | Consimtamant.pdf |  |
| *Diploma de licență sau adeverință pentru absolvenții pror                                      | Dosarul a fost trimis spre validare | Consimtamant.pdf |  |
| *Adeverință de la facultatea absolvită privind forma de fina<br>durată a studiilor – buget/taxă | ок                                  | Consimtamant.pdf |  |

In urma procesului de validare a documentelor încărcate, operatorii UMFCD pot invalida anumite documente. În acest caz veți primi un mail prin care sunteți informat ce document a fost invalidat

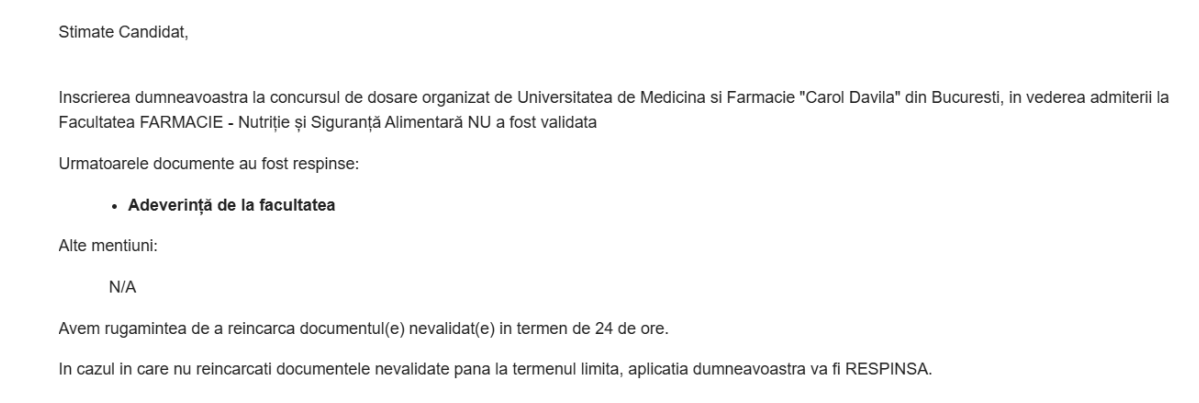

și profilul dvs. va reveni la statusul "profil parțial - culoare roșie".

În acest moment veți putea reîncărca doar documentul/documentele respinse de către operatorii UMFCD. Astfel, veți șterge documentul respins și veți încărca noul document.

| NUME_TEST T. PRENUME_TEST   Image: Consimplimant     1960713410855     Aplicații   Educație     Documente Scanate                                        |                  |           |
|----------------------------------------------------------------------------------------------------|------------------|-----------|
| A Numele fișierelor încărcate nu trebule să conțină diacritice sau caractere speciale. Caractere permise: litere, cifre, -, _, spații, paranteze rotunde | 1                |           |
| Scanați documentul original și traducerea legalizată în limba română într-un singur pdf. Încărcați fiecare pdf. în câmpul său specific!                  |                  |           |
| *Cerere pentru înscriere, generată automat de platforma - semnată olograf                                                                                | Consimtamant.pdf | $\otimes$ |
| *Nota de informare și consimțământ generat de aplicație                                                                                                  | Consimtamant.pdf | $\otimes$ |
| *Diploma de Bacalaureat                                                                                                    | Consimtamant.pdf | $\otimes$ |
| *Diploma de licență sau adeverință pentru absolvenții promoției 2025                                                                                     | Consimtamant.pdf | $\otimes$ |
| Adeverință de la facultatea absolvită privind forma de finanțare pe<br>întreaga durată a studiilor – buget/taxă                                          | Consimtamant.pdf | ۲         |
| *Carte de identitate                                                                                                    | Consimtamant.pdf | $\otimes$ |

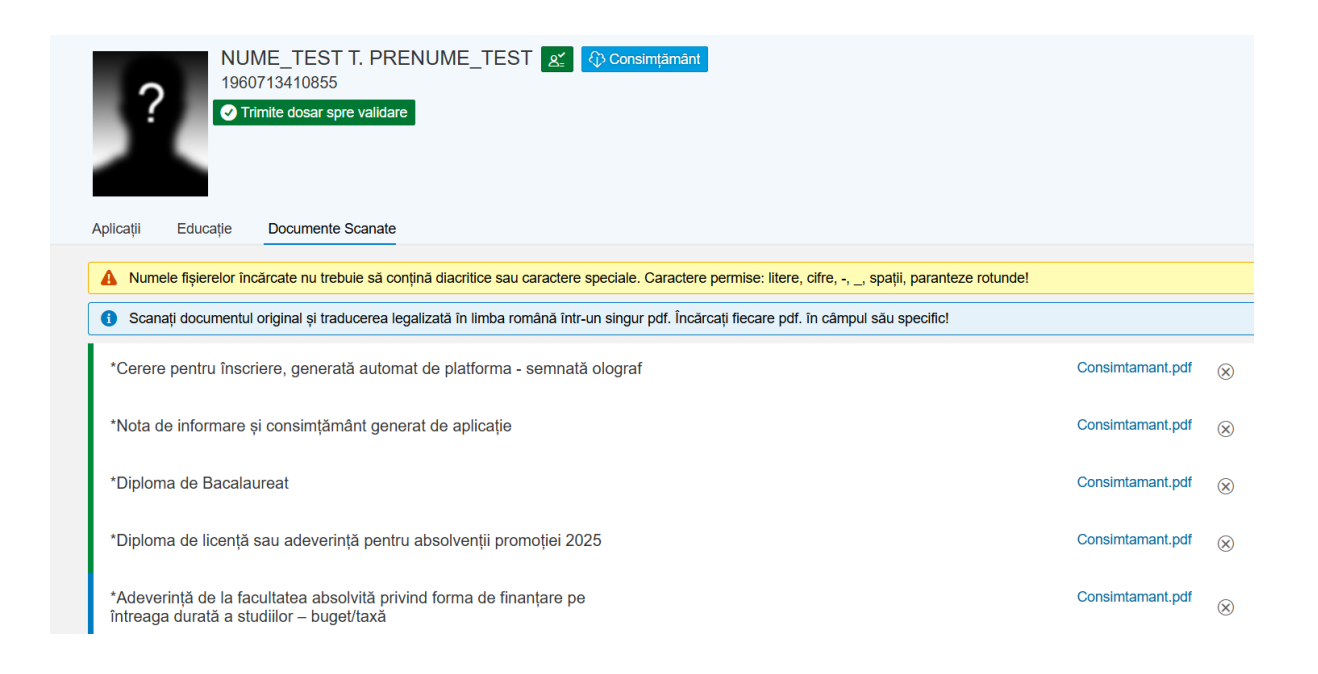

În urma actualizării documentului respins inițial profilul se va actualiza (din culoarea roșie în culoarea verde) și opțiunea "Trimite dosar spre validare" va fi din nou activă. Prin apăsarea butonului "Trimite dosar spre validare" dosar spre validare.

În cazul validării dosarului de înscriere veți primi un email de confirmare, iar statusul profilului se va modifica în "**Dosar validat**"

#### Stimate Candidat,

Înscrierea dumneavoastră la examenul de admitere la studiile universitare de master organizat de Universitatea de Medicină și Farmacie "Carol Davila" din București - Master, sesiunea iulie 2025 a fost validată cu succes.

În urma înscrierii vi s-a alocat codul 4. Rezultatele admiterii se vor afișa pe site - secțiunea Admitere Master 2025 și vor conține codurile candidaților, în acord cu legislația privind protecția datelor cu caracter personal.

Confirmarea locului la buget se va face numai după depunerea documentelor în original, conform precizărilor cuprinse în Nota la Metodologia de admitere.

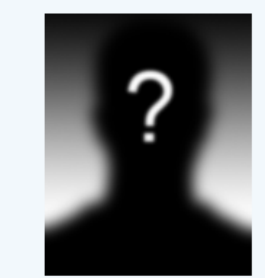

NUME\_TEST T. PRENUME\_TEST ① Consimțământ 1960713410855 - Dosar Validat -